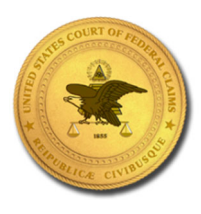

United States Court of Federal Claims

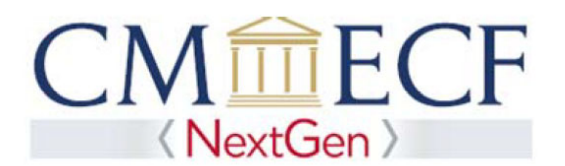

## ATTORNEY COMPLAINT FILING INSTRUCTIONS

Before filing a complaint/petition electronically, please note the following:

- 1. Include as attachments, any additional documents you wish to file with your pleading (e.g., civil cover sheet, disclosure statement, exhibits, etc...).
- 2. For voluminous attachments to complaints/petitions, see paragraph 11 of Appendix E/paragraph 11 of Supplement to Appendix B.
- 3. Do not use digital signatures.
- 4. Once you have paid your filing fee, you must complete the transaction. DO NOT hit the back button or you will incur a double charge. If a correction to your filing is necessary, wait until your case is opened and then contact the Clerk's Office for assistance during business hours at 202-357-6406.
- 5. Please note that your pleading has not been filed until you reach the screen that states "The following transaction was entered by [*your name*] on xx/xx/xxxx."
- If submitted on a Saturday, Sunday, or legal holiday as defined by RCFC
   your pleading will be deemed filed on the next day that is not a
   Saturday, Sunday or legal holiday. Otherwise, your complaint/petition
   will be deemed filed on the date submitted in CM/ECF.
- The court will assign a case number and a judge/special master during Clerk's Office business hours as defined in RCFC 77.1. You will receive a Notice of Electronic Filing once your complaint/petition has been processed.

**REVISED 08/2024** 

## From the main page, select "Civil"

CMmECF Civil- Query Reports- Utilities- Search Help Log Out

| United        | States (  | Court of | Federal | Claim  | 15     |
|---------------|-----------|----------|---------|--------|--------|
| Official Cour | rt Electr | onic Do  | cument  | Filing | System |

This facility is for Official Court Business only. Activity to and from this site is logged. Document filings on this system are subject to Federal Rule of Civil Procedure 11. Evidence of unauthorized or criminal activity will be forwarded to the appropriate law enforcement officials.

Welcome to the United States Court of Federal Claims Electronic Document Filing System. This page is for use by attorneys and firms participating in the electronic filing system. The most recent version of the Adobe PDF reader can be obtained by selecting the PDF Settings option listed below.

PDF Settings

Last login: 07-23-2024 16:37

28March2022

### From the Civil Events page, select "Attorney Complaint/Petition"

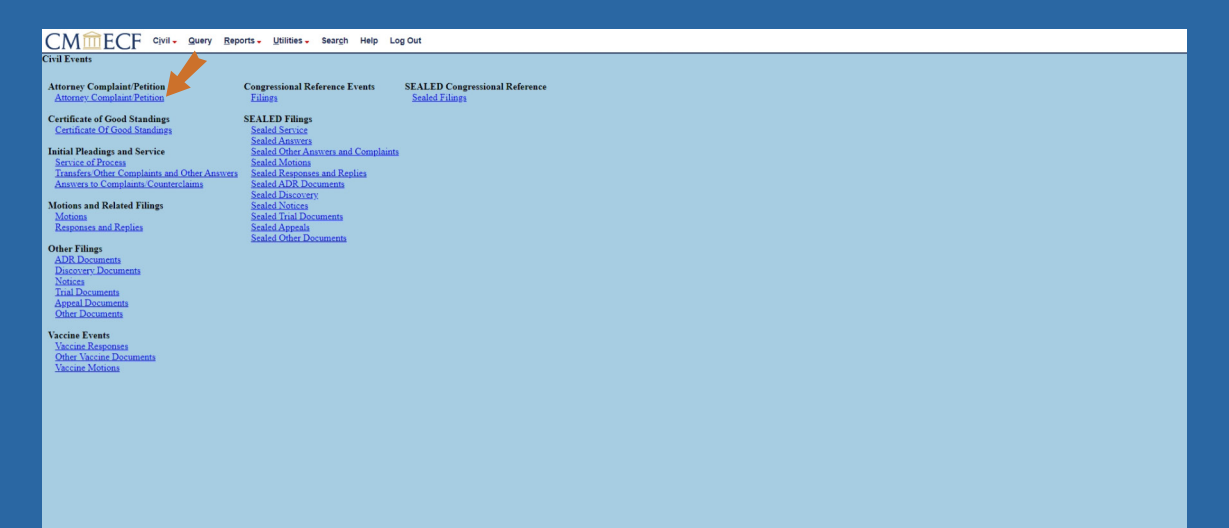

## Select the appropriate event and then select "Next"

| CM I CFC Civil - Query Reports - Willies- Search Help Log Out                                   |
|-------------------------------------------------------------------------------------------------|
| Civil Initial Pleadings (Attorney/Credit Card) USE CASE 24-10000                                |
| Available Events (Click to select an event)     Selected Event       Attorney Berlowsko Company |
| 2                                                                                               |
|                                                                                                 |
|                                                                                                 |

## Input the shell case number (24-10000) and select "Find This Case"

| CM I ECF Civil- Query Reports- Livilities- Search Help Log Out   |
|------------------------------------------------------------------|
| Civil Initial Pleadings (Attorney/Credit Card) USE CASE 24-10000 |
| Civil Case Number                                                |
| 24-10000 Find This Case                                          |
|                                                                  |
| Next Clear                                                       |
|                                                                  |
|                                                                  |
|                                                                  |
|                                                                  |
|                                                                  |
|                                                                  |
|                                                                  |
|                                                                  |
|                                                                  |
|                                                                  |
|                                                                  |
|                                                                  |
|                                                                  |
|                                                                  |
|                                                                  |
|                                                                  |
|                                                                  |
|                                                                  |
|                                                                  |
|                                                                  |
|                                                                  |
|                                                                  |
|                                                                  |
|                                                                  |
|                                                                  |

| CMmECF Civil. Query Baports. Litilities. Search Help Log Out     |
|------------------------------------------------------------------|
| Civil Initial Pleadings (Attorney/Credit Card) USE CASE 24-10000 |
| Civil Case Number                                                |
| 124-0×1000                                                       |
|                                                                  |
| Next Clear                                                       |
|                                                                  |
|                                                                  |
|                                                                  |
|                                                                  |
|                                                                  |
|                                                                  |
|                                                                  |
|                                                                  |
|                                                                  |
|                                                                  |
|                                                                  |
|                                                                  |
|                                                                  |
|                                                                  |
|                                                                  |
|                                                                  |
|                                                                  |
|                                                                  |
|                                                                  |
|                                                                  |
|                                                                  |
|                                                                  |
|                                                                  |
|                                                                  |

### Select "Choose File" and attach the appropriate documents and select "Next"

### CMMFCF Civil - Query Reports - Utilities - Search Help Log Out

### Civil Initial Pleadings (Attorney/Credit Card) USE CASE 24-1000

Any motion or document associated with this complaint petition (e.g., motion to seal document, notice of directly related case(s), motion for preliminary injunction, notice of intent to file) should be filed as an attachment to the complaint petition. DO NOT file an motion, notice, or document as sequent entries. Secter the PDF documents are supportent entries. Secter the PDF documents.

#### Main Document

Choose File Test Document.pdf

| Attachments                      | Category          |   | Description |  |
|----------------------------------|-------------------|---|-------------|--|
| 1. Choose File Test Document.pdf | Civil Cover Sheet | • | Remove      |  |
| 2. Choose File Test Document.pdf | Exhibit           | • | Remove      |  |
| 3. Choose File No file chosen    |                   | • |             |  |

Next Clear

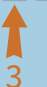

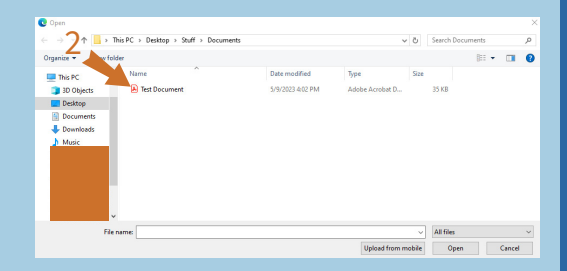

# PLEASE carefully review the message regarding fees and credit card transactions and select "Next"

CMmECF Civil - Query Reports - Utilities - Search Help Log Out

Civil Initial Pleadings (Attorney/Credit Card) USE CASE 24-10000 Fee: \$405

For refunds of displicate or erronously paid filing fore, please see the court's Electronic Filing Fee Refund Policy on the court's website at http://www.uscfc.ascourts.gov/electronic-filing. Reversing a credit card transaction will result in a 53.00 chargeback for (see the court's benchedia at http://www.uscfc.ascourts.gov/electronic-filing. Reversing a credit card transaction will result in a 53.00 chargeback for (see the court's benchedia at http://www.uscfc.ascourts.gov/electronic-filing. Reversing a credit card transaction will result in a 53.00 chargeback for (see the court's benchedia at http://www.uscfc.ascourts.gov/electronic-filing. Reversing a credit card transaction will result in a 53.00 chargeback for (see the court's benchedia at http://www.uscf.ascourts.gov/electronic-filing. Reversing a credit card transaction will result in a 53.00 chargeback for (see the court's benchedia at http://www.uscf.ascourts.gov/electronic-filing. Reversing a credit card transaction will result in a 53.00 chargeback for (see the court's benchedia at http://www.uscf.ascourts.gov/electronic-filing. Reversing a credit card transaction will result in a 53.00 chargeback for (see the court's benchedia at http://www.uscf.ascourts.gov/electronic-filing. Reversing a credit card transaction will result in a 53.00 chargeback for (see the court's benchedia at http://www.uscf.ascourts.gov/electronic-filing.Reversing a credit card transaction will result in a 53.00 chargeback for (see the court's benchedia at http://www.uscf.ascourts.gov/electronic-filing.Reversing a credit card transaction will result in a 53.00 chargeback for (see the court's benchedia at http://www.uscf.ascourts.gov/electronic-filing.Reversing a credit card transaction will result in a 53.00 chargeback for (see the court's benchedia at http://www.uscf.ascourts.gov/electronic-filing.Reversing a credit card transaction will result in a 53.00 chargeback for (see the court's benchedia at http://www.uscf.ascourts.gov/electronic-filing.Reversing a credit card transact

Next Clear

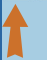

### Select the "Enter a credit card" radio button

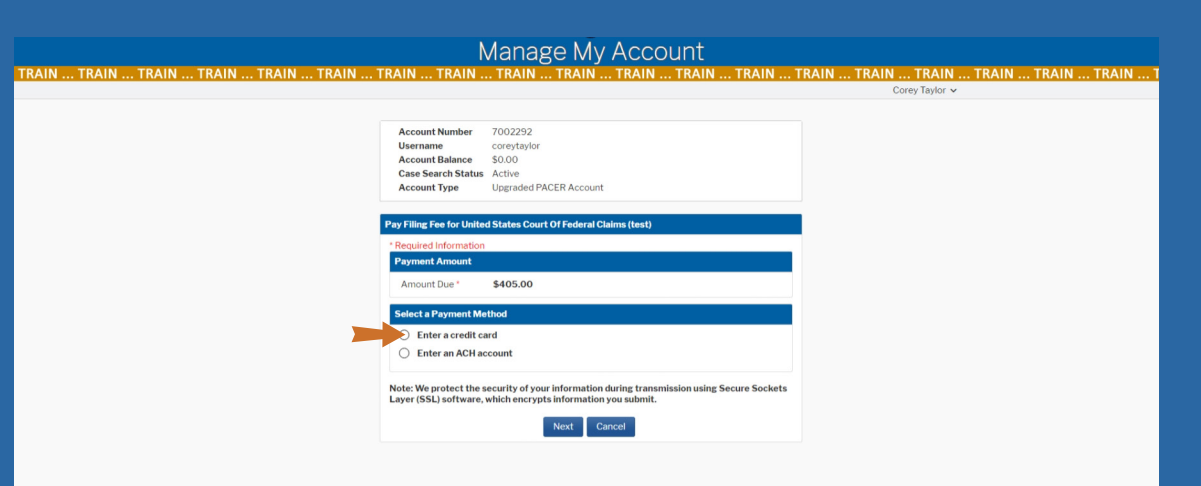

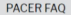

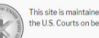

This site is maintained by the Administrative Office of the U.S. Courts on behalf of the Federal Judiciary. Privacy & Security

Contact Us

PACER Service Cente (800) 676-6856 pacer@psc.uscourts.gov

### Input your PACER password and select "Login"

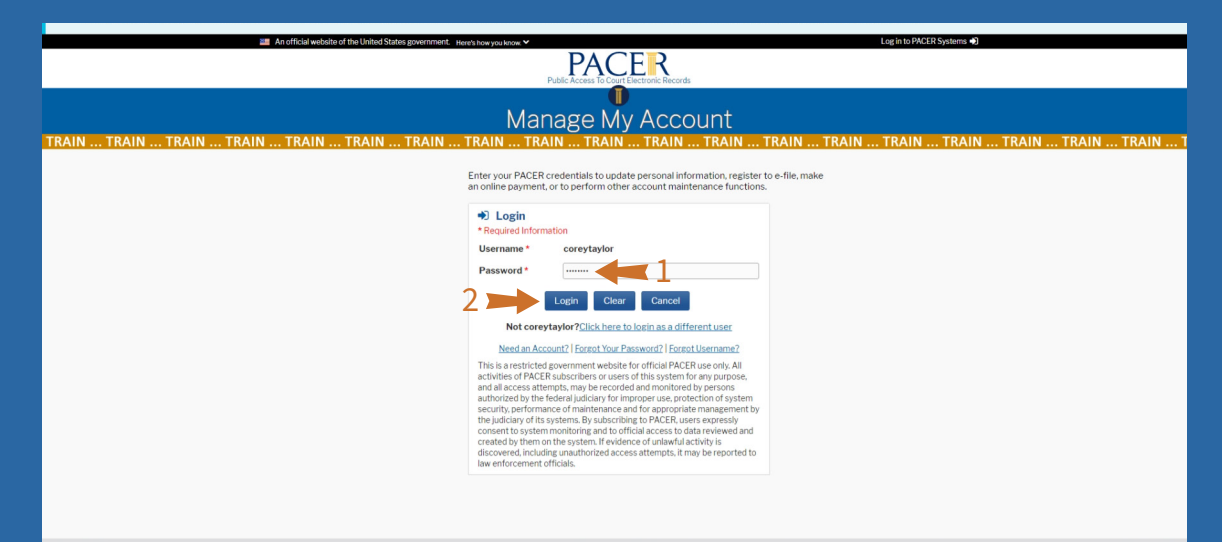

Privacy & Security

Contact Us

PACER Service Cente

### Enter your credit card and billing information and select "Next"

| iyment Amount          |                          |
|------------------------|--------------------------|
| Amount Due * \$40      | 5.00                     |
| lect a Payment Method  |                          |
| Enter a credit card    |                          |
|                        |                          |
| Account Holder Name *  | Corey Taylor             |
| Card Type *            |                          |
| Account Number *       |                          |
| Card Expiration Date * | 01 🗸 / 2026 🗸            |
| Use billing address    |                          |
| Address *              | 123 Any Street           |
| City *                 | Washington               |
| state *                | District of Columbia     |
| ip/Postal Code *       | 10022                    |
| Country *              | United States of America |

Note: We protect the security of your information during transmission using Secure Sockets Layer (SSL) software, which encrypts information you submit.

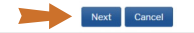

## Input the appropriate information and select "Submit"

| yment Method                                                     |                                 | Paymer           | nt Details                  |
|------------------------------------------------------------------|---------------------------------|------------------|-----------------------------|
| 54                                                               |                                 | Payment          | \$405.00                    |
| 01/2026                                                          |                                 | Fee Type         | Filing Fee                  |
| Corey Taylor<br>123 Any Street<br>Washington, DC<br>10022<br>USA |                                 |                  |                             |
| urt Specific                                                     |                                 |                  |                             |
| ttorney Completing                                               | Corey Taylor                    |                  |                             |
| ttorney Name *                                                   | Corey Taylor                    |                  |                             |
| attorney Phone<br>Jumber *                                       | 202-555-1212                    |                  |                             |
| nail Receipt                                                     |                                 |                  |                             |
| mail                                                             |                                 |                  |                             |
| confirm Email<br>Idditional Email<br>Iddresses                   |                                 |                  |                             |
|                                                                  |                                 |                  |                             |
| thorization                                                      |                                 |                  |                             |
| <ul> <li>I authorize a char<br/>card issuer agree</li> </ul>     | ge to my credit card<br>ment. * | for the amount a | above in accordance with my |

July 202

Once you select "Next," DO NOT hit the back button or you will incur a double charge. If you incur a double charge, please see the court's Electronic Filing Fee Refund Policy on the court's website at http://uscfc.uscourts.gov/electronic-filing

CMmECF Civil - Query Reports - Utilities - Search Help Log Out

Civil Initial Pleadings (Attorney/Credit Card) USE CASE 24-10000

VOUE CREDIT CARD HAS BEEN CHARGED. You must continue with the docket transaction until its completion. If you go BACK, you will be required to re-enter your credit card information and be charged twice for the same transaction.

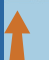

CMmECF Civil - Query Reports - Utilities - Search Help Log Out

Civil Initial Pleadings (Attorney/Credit Card) USE CASE 24-10000
Next Clear

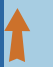

July 2024

CMmECF Civil - Query Reports - Utilities - Search Help Log Out

Civil Initial Pleadings (Attorney/Credit Card) USE CASE 24-10000

Docket Text: Final Text Complaint.(Filing fee \$405, Receipt number ACOXFC-4192418) (Taylor, Corey)

Attention!! Pressing the NEXT button on this screen commits this transaction. You will have no further opportunity to modify this transaction if you continue. Have you redacted?

Source Document Path (for confirmation only): C:\fakepath\Test Document.pdf pages: 1

Next Clear

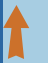

### You have successfully completed the filing of your complaint

CM ECF Civil - Query Reports - Utilities - Search Help Log Out Civil Initial Pleadings (Attorney/Credit Card) USE CASE 24-10000 US Court of Federal Claims United States Court of Federal Claims Notice of Electronic Filing The following transaction was entered by Taylor, Corey on 7/24/2024 at 11:44 AM EDT and filed on 7/24/2024 Case Name: PLAINTIFF/PETITIONER v. USA/HHS Case Number: 1:24-cv-10000-UNJ Filer: Document Number: 1 Docket Text: Complaint.(Filing fee \$405, Receipt number ACOXFC-4192418) (Taylor, Corey) 1:24-cy-10000-UNJ Notice has been electronically mailed to: 1:24-cy-10000-UNJ Notice will NOT be delivered to: PLAINTIFF/PETITIONER The following document(s) are associated with this transaction Document description:Main Document Original filename:n/a Electronic document Stamp [STAMP dcecfStamp\_ID=1131461693 [Date=7/24/2024] [FileNumber=2453123-0

43d4f8c930b6620899644edb886b369b3af54e711347f5afbb218a465cd5d]]

1f572f06d5f0f412a7107fab7e235ecd128d2c79c5d3c805cdc44349c7a23fdfd2b95